# 特集 ラズパイ Pico マイコン <mark>ガチ</mark> 製作集

第2章 これからの定番マイコン初体験

ブレッドボードで試せる!

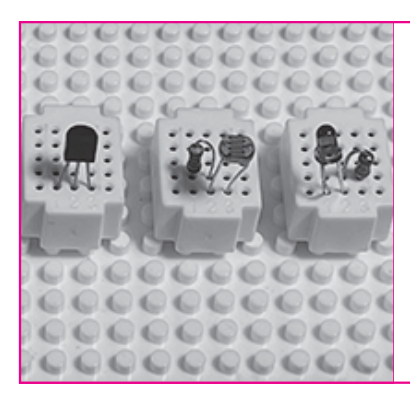

本誌のご購入はこちら

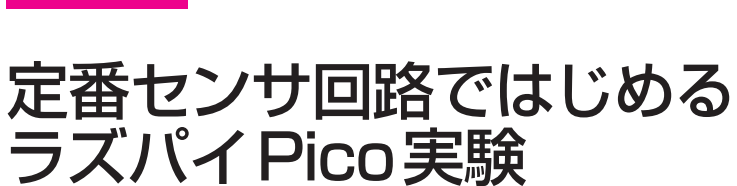

宮田 賢一 Kenichi Miyata

2

4

5

6

8

9

10

11

13

4

Ì

本章では、ラズベリー・パイ Pico(以降 Pico)と各 種センサを使って、ブレッドボード上に簡易回路を 試作します.センサで取得したデータを正しく Pico に取り込むための回路の基本と、取得したデータを CircuitPythonで数値化するソフトウェアを解説し ます.CircuitPythonはライブラリが豊富で使いや すい、おすすめのマイコン用 Python環境です.

# Pico 開発環境の準備

## 🛑 まずは Python からはじめる

Pico向けの公式開発言語は、C/C++とMicroPython です. これ以外にサード・パーティからは、Micro Pythonから派生したCircuitPythonや、Arduino言語 の実行環境が提供されています. ブレッドボードでの 開発は、手軽に作って試すという使いかたが想定され るので、開発言語はPython系言語がよいでしょう.

本章では、さまざまなデバイス用のライブラリが充 実している Circuit Python を使うことにします. エデ ィタは、Pythonのプログラミング初心者でも使いや すい Mu エディタを使います.

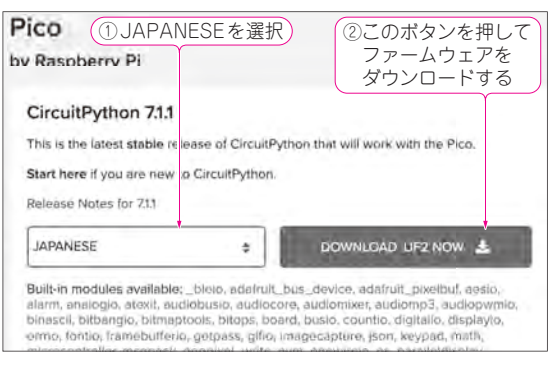

図1 Pico用ライブラリが豊富で使いやすいマイコン用 Python環境CircuitPythonでPicoを動かす https://circuitpython.org/board/raspberry\_pi\_pico/ Python環境をPicoに書き込む

▶ (1)Pico用CircuitPythonの入手

Pico用のCircuitPythonは,次のWebサイトで公開 されています.

https://circuitpython.org/board/raspberry\_pi\_ pico/

CircuitPythonは、対象となるマイコン・ボードと エラー・メッセージの言語の組み合わせに応じたファ ームウェアが用意されています. ここではPico用で 日本語メッセージのものを使います.

最初に、上記Webサイトにアクセスします(図1). 次にJAPANESEを選択して[DOWNLOAD.UF2 NOW]ボタンをクリックすると、adafruit-circuit python-raspberry\_pi\_pico-ja-7.x.y.uf2という名前 のファイルがダウンロードされます(7.x.yはCircuit Pythonのバージョン番号).

### ▶(2)ハードウェアの準備

PicoのBOOTSELボタンを押しながら、Picoとパ ソコンをUSBケーブルで接続し、数秒たったら BOOTSELボタンから指を離します.パソコンからは RPI-RP2という名称の外付けドライブとしてPicoが 認識され、ファームウェア書き込みモードに遷移しま す(図2).

#### ▶ (3) Pico に Circuit Python を書き込む

RPI-RP2ドライブに,先ほどダウンロードした adafruit-circuitpython-raspberry\_pi\_pico-ja -7.x.y.uf2をドラッグ・アンド・ドロップします.こ れによりPicoへの書き込みが始まります.

しばらくして書き込みが終了すると、Picoが自動的 にリセットされます.このときRPI-RP2ドライブが

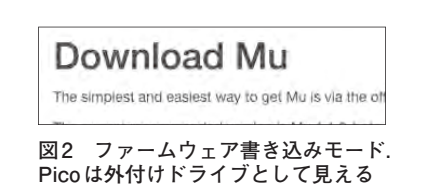